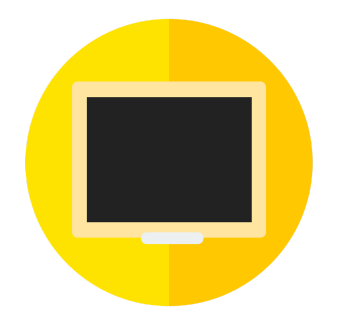

# iClass LMS 用戶指南(精簡版)

| Ⅰ介紹                   | 2  |
|-----------------------|----|
| 1.iClass LMS          | 2  |
| 2.主要特色                | 2  |
| 3.設備需求                | 4  |
| Ⅱ 登入和設定               | 5  |
| 1. 如何登入和登出iClass LMS? | 5  |
| 登入                    | 5  |
| 登出                    | 5  |
| 2. iClass主界面          | 5  |
| 3. 變換學生模式             | 6  |
| Ⅲ課前                   | 7  |
| 1. 創建和管理你的課程(Course)  | 7  |
| 創建課程                  | 7  |
| 編輯課程設定                | 7  |
| 刪除和複製課程               | 8  |
| 2. 創建和管理課題(Topic)     | 8  |
| 創建課題                  | 8  |
| 編輯課題設定                | 9  |
| 3. 新增和管理課題資源          | 10 |
| 新增課題資源                | 10 |
| 編輯、刪除和下載資源            | 10 |
| 4. 創建和管理活動            | 11 |
| 支援裝置                  | 12 |
| 創建活動                  | 13 |
| 編輯活動                  | 13 |
| 5. 登記及移除學生            | 14 |

| 登記學生                 | 14 |
|----------------------|----|
| 在編輯課程界面              | 14 |
| 利用QR碼(只適用於 APP)或課程代碼 | 14 |
| 移除學生                 | 15 |
| 移除單一學生               | 15 |
| 移除所有學生(只適用於課程擁有者)    | 15 |
| Ⅲ 課堂和課後              | 16 |
| 1. 讓學生加入課程           | 16 |
| 2. 收集反饋              | 16 |
| 數據分析                 | 19 |

I介紹

#### 1.iClass LMS

iClass LMS

iClass LMS是一個既方便,又安全的學習管理系統。系統所支援的多元互動教學功能可以有效提升 學生主動學習的動機。

iClass 簡易操作流程

課前:

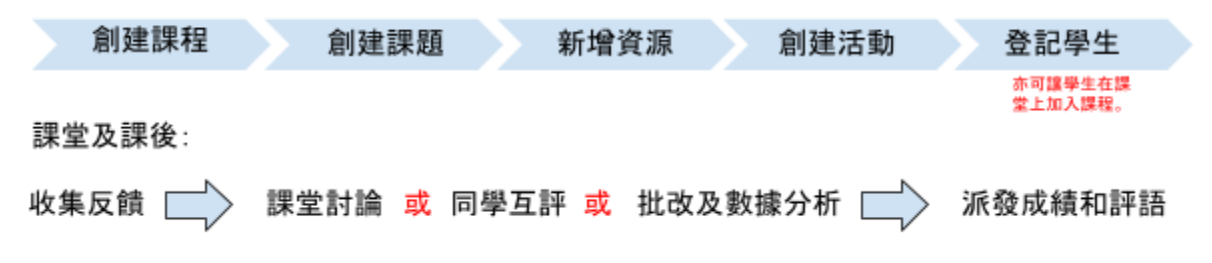

2.主要特色

<u>簡單易用</u>

學生只需透過流動裝置,包括筆記本電腦的網上應用程式、手機及平板電腦,即可隨時隨地使用 iClass LMS系統。

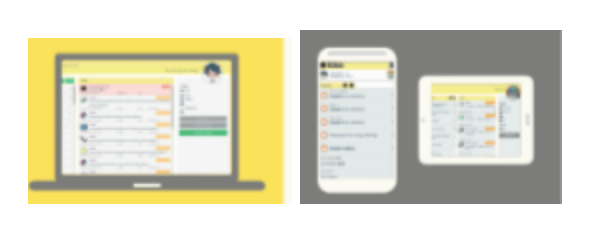

## <u>即時反饋和數據</u>

透過本平台,學生不單能在課堂上即時提交反饋,與此同時,教師亦能馬上獲得實時結果和數據分析。

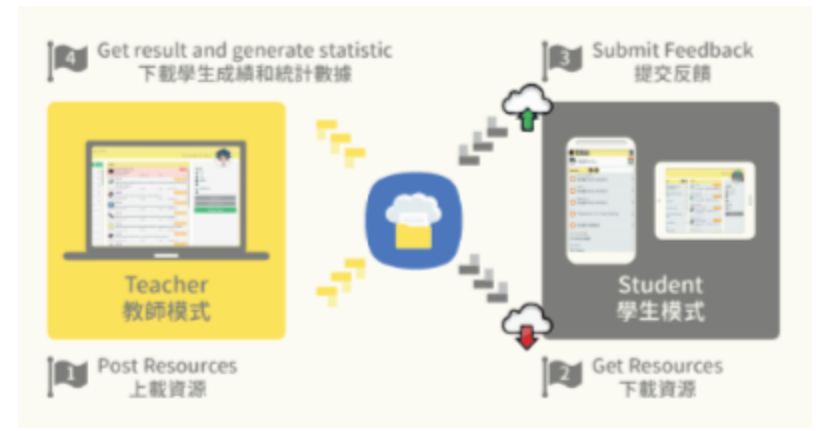

## 多元化的學習經歷及即時討論

系統所支援的多種課堂活動能為學生創造一個多元學習環境。透過教室的投影機和社交網絡平 台,學生能在課堂上互相交流想法。

| Text 文字                       | Drawings 繪圖      | Audio 錄音                         |
|-------------------------------|------------------|----------------------------------|
| Video 影片                      | Web Page 網址連結    | E-book 電子書                       |
| Keywords 關鍵詞                  | Peer Review 同學互評 | Assignment 作業                    |
| Open-ended Questions<br>開放式題目 | MC Questions 選擇題 | Quiz 小测                          |
| Mindmap 謠圖 🥂                  | lew Drag and D   | rop Matching 配對 <mark>New</mark> |

## 3.設備需求

iClass提供雲端服務,供教師和學生存取和共享檔案。

| 教師平台 (電腦網頁版):<br>iClass適用於以下支援HTML5的瀏覽器最新版<br>本.:<br>• Mozilla Firefox [Windows, Linux和Mac<br>OS]<br>• Google Chrome [Windows, Linux和Mac<br>OS, Android]<br>• Safari [Mac OS]<br>• Microsoft Edge | <ul> <li>學生平台 (APP 版):</li> <li>iClass應用程式現適用於:</li> <li>iOS 裝置 (iPhone、iPad、iPod Touch)iOS</li> <li>9.0或以上版本</li> <li>Android 裝置 (手機和平板電腦)Android</li> <li>4.4或以上版本</li> <li>學生亦可前往iClass網頁版使用iClass平台。</li> </ul> |
|----------------------------------------------------------------------------------------------------|----------------------------------------------------------------------------------------------------|
| iClass 不支援以下瀏覽器 :<br>● Microsoft Internet Explorer [Windows]                                                                                                    |                                                                                                    |

## Ⅱ 登入和設定

### 1. 如何登入和登出iClass LMS?

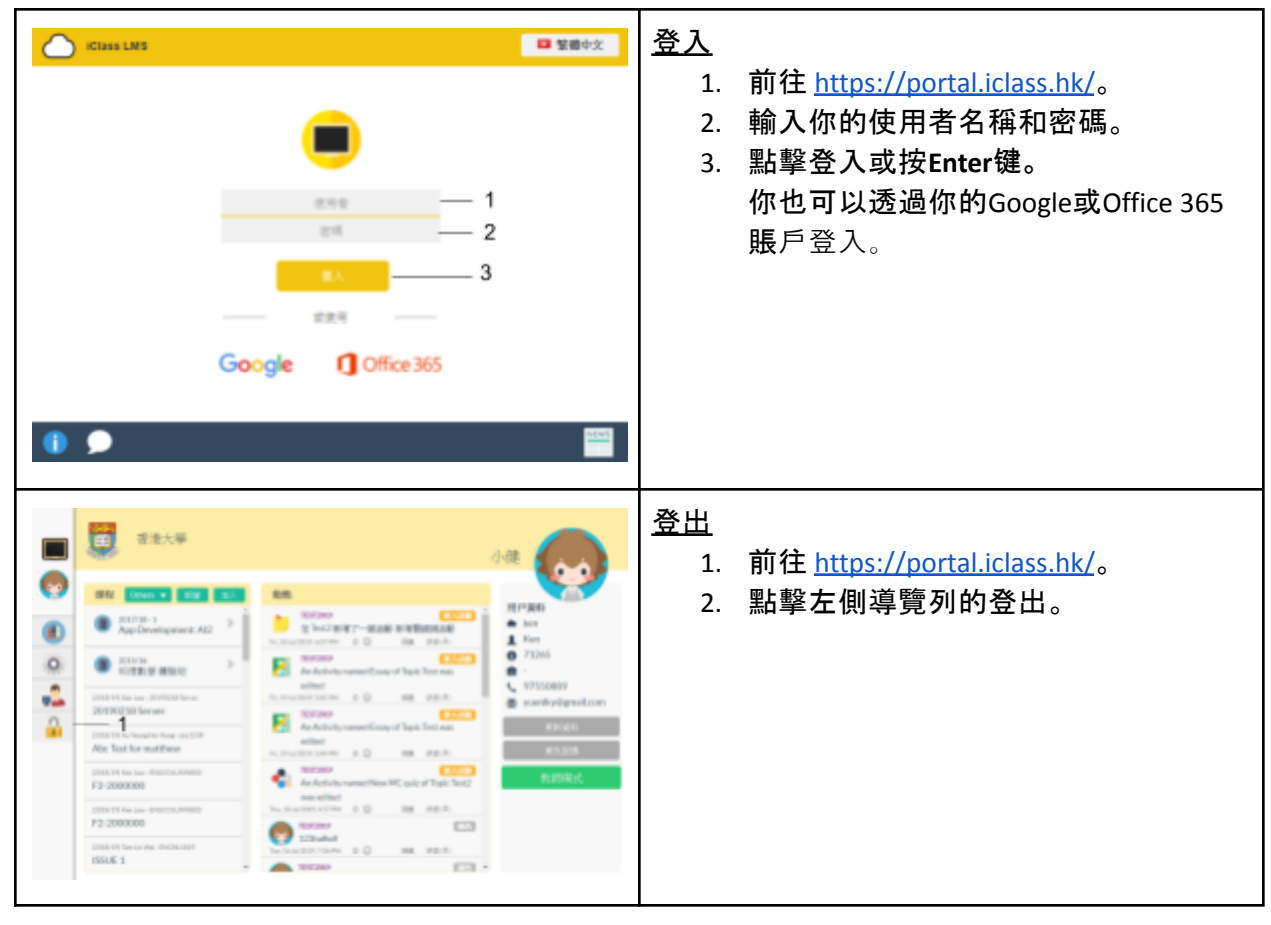

## 2. iClass主界面

你可以在主頁進入課程、更改密碼、頭像、語言和其他個人資料。

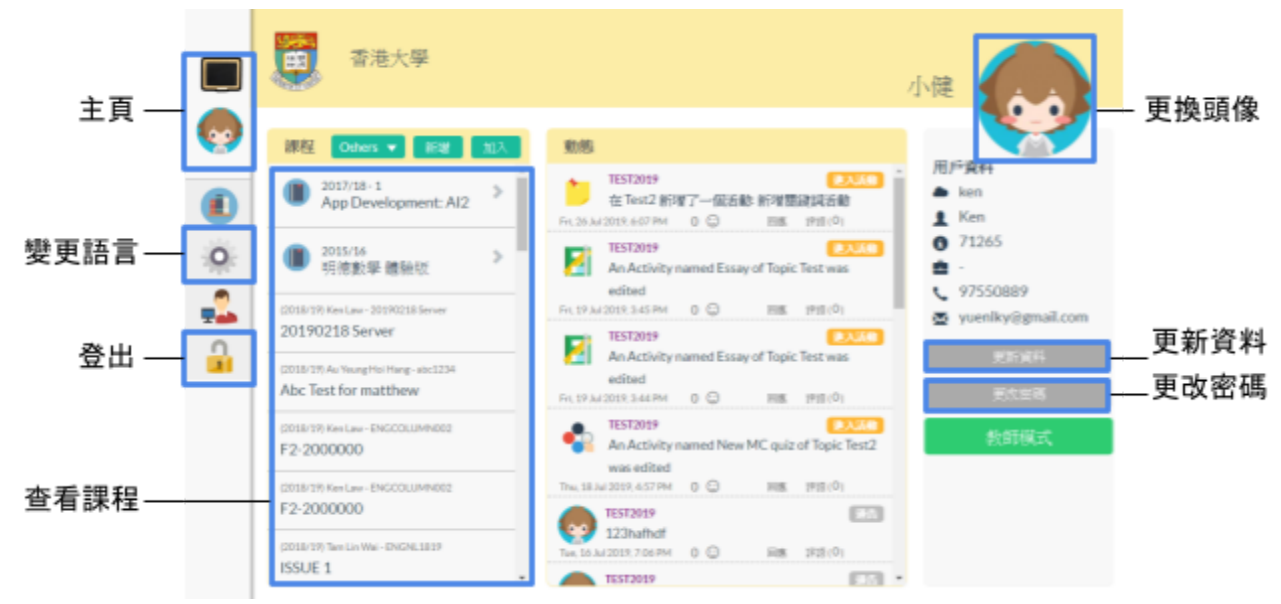

#### 3. 變換學生模式

你可以從教師模式變換成學生模式預覽課程和活動。 注意:學生賬戶無法切換成教師模式,只有教師賬戶有權限在教師和學生模式之間切換。

- 1. 點擊教師模式 教師模式 / 😥 教師模式 後, 你的檢視模式便會變成學生模式。
- 2. 如想返回教師模式,請點擊學生模式 學生模式 / 🏠 學生模式 。

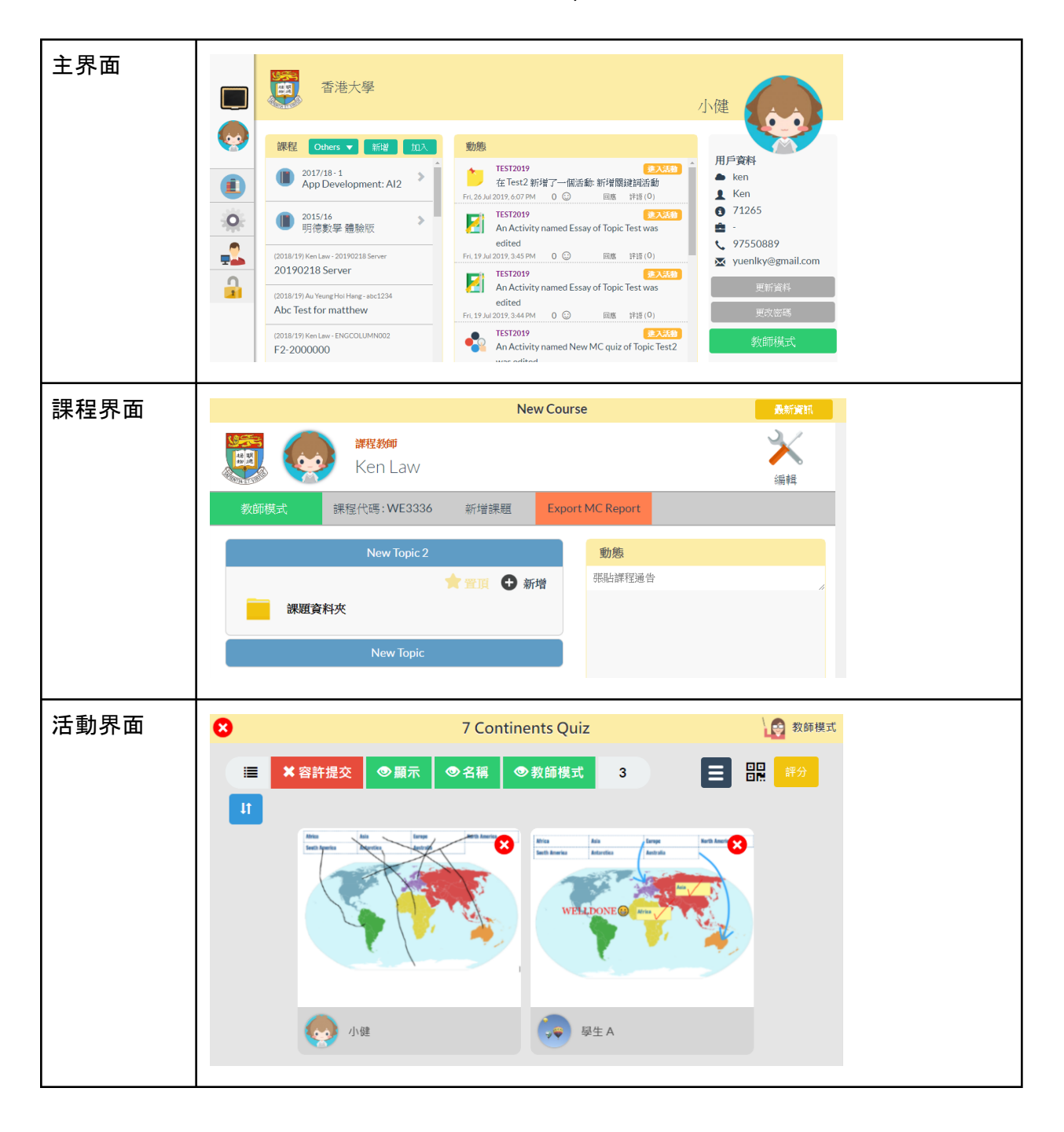

Ⅲ 課前

1. 創建和管理你的課程(Course)

## <u>創建課程</u>

- 1. 前往iClass主頁。
- 2. 點擊新增 新增。
- 3. 在相關欄位填上以下資料,並點擊確認 < 。你可以隨時更改課程設定。
  - 課程編號
  - 課程名稱
  - 選擇班別(選填)
  - 更多詳情(選填)

| <b>香港大學</b>                                                      |                                                              | 新增課程                                 |     |
|------------------------------------------------------------------|--------------------------------------------------------------|--------------------------------------|-----|
| 1882 Others • 1912                                               | - 1<br>11572019 (2017)                                       | 課程編號(例ENGL0002)<br>課程名稱(例F2_English) | - 2 |
| 2015/16         Pic.26.Ad2           明德數學 總執版         Pic.26.Ad2 | An Activity named Essay of Topic Test was edited             | 選擇研引(强谊)<br>更多時期                     |     |
| (2019/20) Ken Law-ICLAS201<br>COURSE_SAMPLE                      | TEST2019<br>An Activity named Essay of Topic Test was edited | 3 — 🕗 😣                              |     |

## <u>編輯課程設定</u>

- 1. 進入課程。
- 2. 點擊編輯 🎽 。
- 3. 編輯課程資料並點擊儲存儲存。

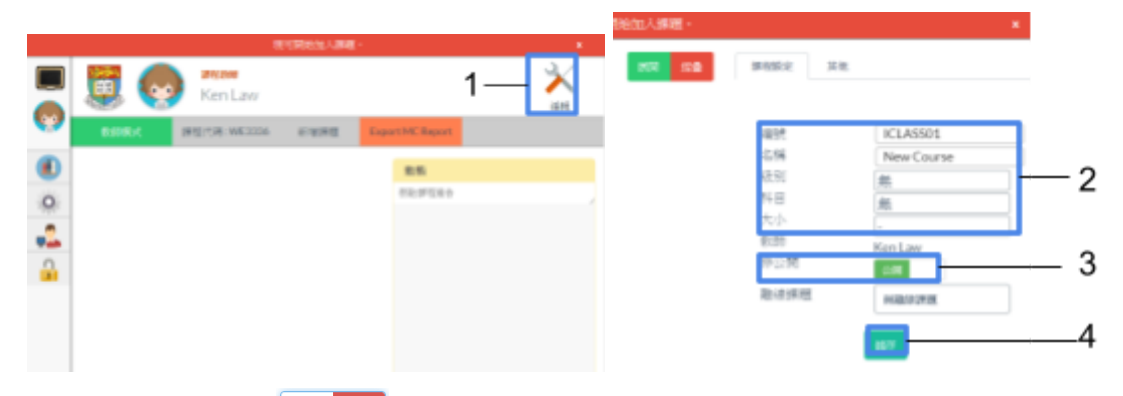

注意:把課程設置成非公開 後, 只可由老師手動登記學生, 課程代碼和QR碼功能會自動 停用。已加入課程的學生並不會受影響。

## <u>刪除和複製課程</u>

你可在編輯課程界面中, 複製已有課程, 或是刪除不用的課程。 注意:一旦刪除了課程, 便無法再還原課程。

- 1. 點擊其他 <sup>其他</sup>。
- 2. 點擊複製課程 複製課程 / 刪除整個課程 刪除整個課程。
- 3. 輸入密碼, 並點擊是 是。

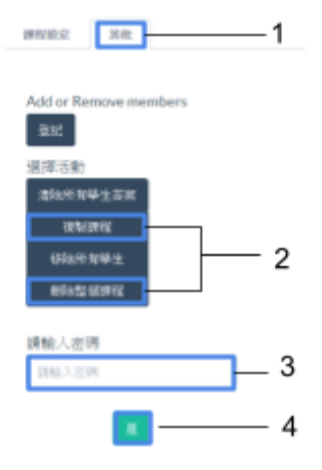

## 2. 創建和管理課題(Topic)

#### <u>創建課題</u>

- 1. 進入課程。
- 2. 點擊新增課題 新增課題 。
- 3. 輸入課題名稱並點擊確認 💙 。

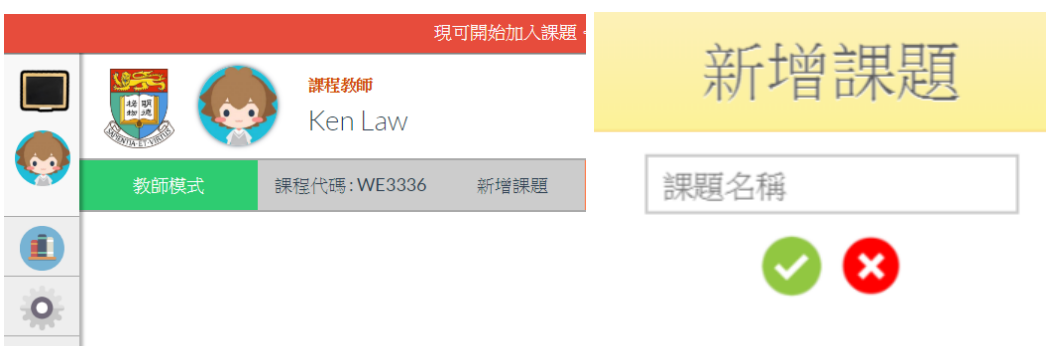

# <u>編輯課題設定</u>

- 1. 進入課程並點擊編輯 🎽 。
- 2. 點擊編輯課題 編輯課題。

|          | New                   | Course           | 最新資料           | 8    |             |
|----------|-----------------------|------------------|----------------|------|-------------|
|          | Ken Law               |                  | <b>米</b><br>编辑 | 編輯課題 |             |
|          | 教師模式 課程代碼:WE3336 新增課題 | Export MC Report |                |      | New Topic 2 |
|          | New Topic 2           |                  |                |      |             |
| <u>.</u> | 課題資料夾                 |                  |                |      | New Topic   |
| n        | New Topic             |                  |                |      |             |
| 1        |                       |                  |                | 0    |             |

- 3. 你可以在這頁面隱藏、重新排列、重新命名和刪除課題。
- 4. 完成編輯後,請點擊完成<sup>完成</sup>返回。

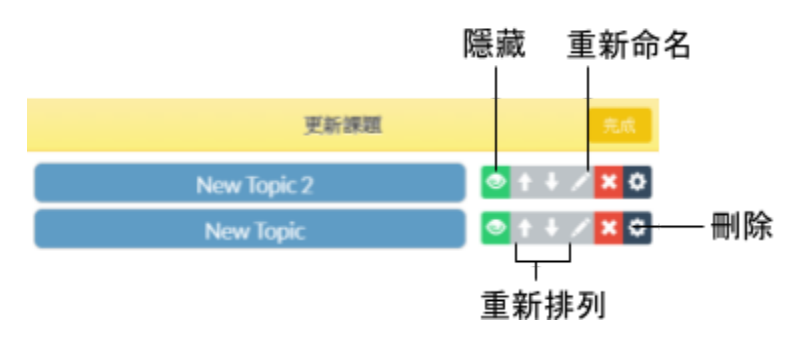

<u>新增課題資源</u>

你可以在課題中上傳各種教學資源給學生,例如投影片、講義、工作紙、閱讀材料等。

1. 開啟課程,並選擇課題。

| 2. | 點擊課題資      | 【料夾 💻         | 課題資料夾<br>o                  |                  |       |            |
|----|------------|---------------|-----------------------------|------------------|-------|------------|
|    |            | New Topic     | :2                          |                  |       |            |
|    | 課題資        | 料夾            | ★ 置頂                        | 新增               |       |            |
| 3. | 點擊新增       | <b>+</b> 。    |                             |                  |       |            |
| 4. | 從電腦中運      | <b>【取一個</b> 相 | 當案. 再黑                      | <sup>上</sup> 墼開啟 | 開啟(O) | 0          |
| 5. | 點擊已上傳      | 事的檔案,         | 便能自重                        | 」<br>設定成         | 可供學生灐 | 」<br>覽和下載。 |
| 6. | 點擊儲存       | 儲存。           |                             |                  |       |            |
|    | iClass 資料庫 |               |                             |                  |       | 8          |
|    | 顯示模式 全部    | 當前課程          | Enne                        |                  | 傑萊許這  | <b>#</b>   |
|    | 1          | 1             |                             |                  | + 已强調 | F          |
|    | hku        |               | LPNG<br>6: PNG<br>N: 2240KB |                  | 6 🕈 🔽 | 01.PNG X   |
|    |            |               |                             |                  |       |            |
|    |            |               |                             |                  |       |            |
|    |            |               |                             |                  |       |            |
|    |            |               |                             |                  |       |            |
|    |            |               |                             |                  |       |            |
|    |            |               |                             |                  |       |            |
|    |            |               |                             |                  |       |            |
|    | 新增宽利率      | 0             |                             |                  |       | 857        |

# <u>編輯、刪除和下載資源</u>

- 1. 開啟課題資料夾
- 2. 選擇編輯、下載或刪除。
- 3. 點擊儲存 儲存 。

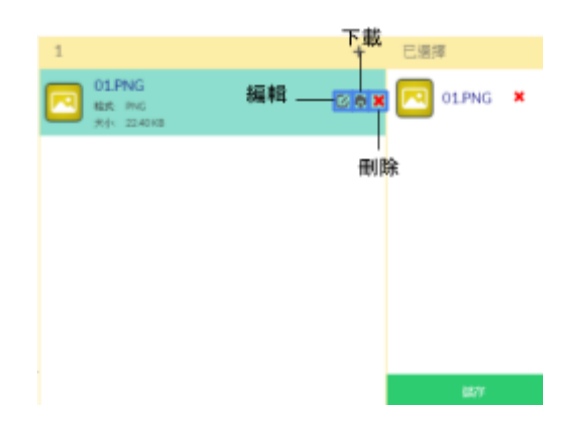

## 4. 創建和管理活動

iClass LMS 支援多種課堂活動,為學生創造一個多元學習環境。你可以選擇把創建了的活動馬上發佈、儲存成草稿、或者根據你的教學計劃排定日程。學生提交他們的反饋後,你可以在課堂上 即時向學生展示,並一起討論,你亦可以稍後再批改和寫評語。

| 活動類型                       | 特色                                                  |
|----------------------------|-----------------------------------------------------|
| 資源                         |                                                     |
| ■ 指示                       | 文字説明。                                               |
| 《 網頁                       | 重新導向外部連結。                                           |
| 活動                         |                                                     |
| 🚢 繪圖                       | 學生能在畫板上繪圖、打字、書寫和貼紙來回答題目。                            |
| ▶ 關鍵詞                      | 以提交關鍵詞的方式多角度即時分享想法,並以字雲圖等顯示方式把結果<br>圖像化,集思廣益。       |
| <b>♀</b><br>選擇題            | 發佈單選或多選的選擇題或發起投票,並可查看班別能力、學生個人能力、<br>或是單一題目的實時數據分析。 |
| ■ 電子書                      | 以 PDF 方式上傳閱讀材料, 讓學生在上面寫筆記及分享給老師。                    |
| 開放式題目                      | 發佈開放式題目, 讓學生以文字形式回答長題目或寫短論文。                        |
| 1. 小測                      | 創建不同題型(選擇題、填空題、配對題、數字範圍題)的小測,並收集學生<br>答案和實時數據。      |
| ( <b>④</b> ) <sub>音訊</sub> | 以音訊格式收集學生答案。                                        |
| ₿ 影片                       | 以影片格式收集學生答案。                                        |
| ❷ 作業                       | 發佈、收集和批改PDF 格式的作業。                                  |
| 🏴 同學互評                     | 學生能互相查看、評分和評論彼此的答案。                                 |

iClass共支持12種活動類型。

# 支援裝置

| 活動                     | iOS應用程式 | Android應用程<br>式 | 電腦網頁版 | 手機網頁版 |
|------------------------|---------|-----------------|-------|-------|
| ■ 指示                   | ☆       | ☆               | \$    | *     |
| 😫 網頁                   | ☆       | \$              | \$    | \$    |
| 🌋 繪圖                   | *       | ☆               | ☆     | ☆     |
| ▶ 關鍵詞                  | ☆       | ☆               | ☆     | ☆     |
| 🔮 選擇題                  | *       | *               | ☆     | ☆     |
| <b>『</b> 電子書           | ☆       | *               | ☆     | *     |
| 開放式題目                  | *       | ☆               | ☆     | ☆     |
| 具 小測                   | *       | \$              | *     | ☆     |
| <b>④</b> <sub>音訊</sub> | ☆       | ☆               |       |       |
| ▶ 影片                   | ☆       | *               |       |       |
| ❷ 作業                   | *       | *               | *     |       |
| 🎤 同學互評                 | *       | *               | *     |       |

## <u>創建活動</u>

- 1. 開啟課程,並選擇課題。
- 2. 點擊新增 <table-cell-rows> 新增 創建一個新的活動。

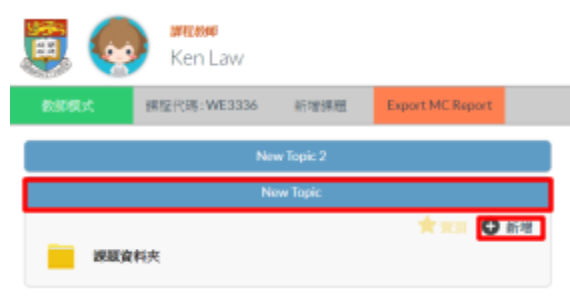

3. 選擇一個活動類型。

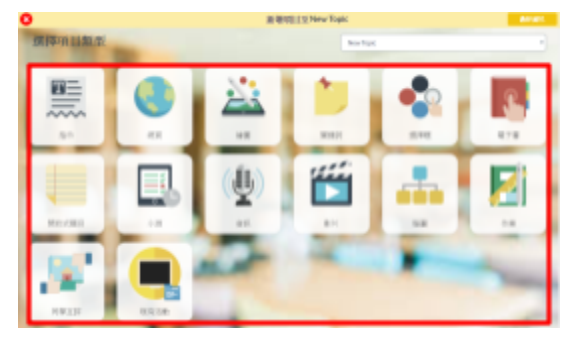

4. 輸入活動資料, 並(選填)設定開始時間和教學計劃。完成後點擊新增 新增

| 小測    | Depart • Depart Notice: Please update Klass.App to 17.11 or above. | 1192  |
|-------|--------------------------------------------------------------------|-------|
| 10000 | 时变好情 1000                                                          | 87.6  |
|       | 小周春霭                                                               | 0 80  |
|       | 0.000                                                              | 0 240 |
|       | 校当動心張聯介為課題                                                         |       |
|       | 小規盤学                                                               |       |
|       |                                                                    |       |
|       | 茶蔵和菓子町文字                                                           |       |

## <u>編輯活動</u>

注意:編輯活動會刪除之前呈交的所有答案。

- 1. 進入課程並點擊編輯 🎽 。
- 2. 點擊課題展開單一課題的所有活動,或點擊展開 展開 顯示所有課題的活動。
- 3. 你可以在這頁面隱藏、編輯、刪除和重新排列課題。

| 10.40.27.05               | 無財 指量        |
|---------------------------|--------------|
| Test                      | н            |
| Test2                     | #) — 1       |
| 🚵 New Drawings Activity 🖉 | 隠藏 — 💽 🌆 🔀 💿 |
|                           | 編輯 刪除        |

5. 登記及移除學生

你可在編輯課程界面登記學生,或者讓學生輸入課程編碼或掃描QR碼(只適用於 APP)來加入課程。

<u>登記學生</u>

| 在編輯課程界面    | <ol> <li>進入課程並點擊編輯 → 。</li> <li>點擊其他 <sup>其他</sup>,然后點擊登記 <sup>登記</sup>。</li> </ol>                                                                                                    |
|------------|----------------------------------------------------------------------------------------------------|
|            | 3. 點擊添加 添加,再選擇 <sup>選擇</sup> 學生。                                                                                                    |
|            | 4. 點擊添加 2000, 已選擇的學生便曾成切加人課程。                                                                                                    |
|            | 課程設定 其他 🕄 登記名單 м                                                                                                    |
|            | ana ana — 1                                                                                                    |
|            | Add or Remove members                                                                                                    |
|            |                                                                                                    |
|            | 2 2 <sup>取消</sup> 週初                                                                                                    |
|            | (可選)用戶可在搜尋的位置輸入班別(例:1A),再 <b>點翻選擇便可快</b>                                                                                                    |
|            | 迷選擇整個班別的學生。                                                                                                    |
|            | S ↓ ↓ ↓ ↓ ↓ ↓ ↓ ↓ ↓ ↓ ↓ ↓ ↓                                                                                                    |
|            | 渡軍 流加                                                                                                    |
|            | 14 全部選擇 添加                                                                                                    |
|            | 24子 現<br>185 ① hku555t01 1A 選擇                                                                                                    |
|            | 4518 🜘 hku55501 1A 選擇                                                                                                    |
|            | 4519 hku55502 1A 選擇                                                                                                    |
|            | 4520 (上) hku55503 1A 選擇                                                                                                    |
| 利用QR碼(只適用於 | 1. 進入課程。                                                                                                    |
| APP)或課程代碼  | 2. 課程教師下方會顯示課程代碼。                                                                                                    |
|            | 3. 點整課程代碼: ZX2169 展示OB碼                                                                                                    |
|            | 3. 副事体性化调查器器 成为 (1) 。<br>Λ 最後讓學生輸入課程代碼或提描OR碼 即可成功登記學生                                                                                                    |
|            |                                                                                                    |
|            | WTEX おんぽう しまた A State A State A Stat |
|            |                                                                                                    |
|            | Ken Law                                                                                                    |
|            |                                                                                                    |
|            | 教師模式 課程代碼: ZX2169 0 0 0 0 0 0 0 0 0 0 0 0 0 0 0 0 0 0 0                                                                                                    |

# <u>移除學生</u>

| 移除單一學生                                | 1.  | 進入課程並點擊編輯 🎽 。                                            |
|---------------------------------------|-----|----------------------------------------------------------|
|                                       | 2.  | 點擊其他 <sup>其他</sup> ,然后點擊登記 <sup>登記</sup> 。               |
|                                       | 3.  | 點擊清單 <sup> </sup> " <sup>軍</sup> ,然后選擇 <sup>選擇</sup> 學生。 |
|                                       | 4.  | 點擊刪除刪除。                                                  |
|                                       |     | S 登記名單 №4                                                |
|                                       |     | are 1                                                    |
|                                       |     | Search                                                   |
|                                       |     |                                                          |
|                                       |     | 1 w w主A 1A 瑞行 之<br>2 ① Student B 1A 取消爆取                 |
|                                       |     | 3 💽 Student C 1A 選擇                                      |
| ───────────────────────────────────── | 你也可 | 」 し 一 次 過 移 除 所 有 學 生 。                                  |
| 用於課程擁有者)                              |     |                                                          |
|                                       | 1.  | 進入課程业點擊編輯 🕮 。                                            |
|                                       | 2.  | 點擊其他 类型,然后點擊移除所有學生 逐漸 / 海季里。                             |
|                                       | 3.  | 輸入密碼, 並點擊是 <sup>上</sup> 。                                |
|                                       |     | INVIDE X. 1                                              |
|                                       |     | Add or Remove members                                    |
|                                       |     | 28.42<br>過程時間                                            |
|                                       |     | · 清秋叶有华大高派<br>· 很好很好就                                    |
|                                       |     | 80452900000 2                                            |
|                                       |     | 调输入密调                                                    |
|                                       |     | IIII.A.(EIK 3                                            |
|                                       |     | <b>•</b> 4                                               |
|                                       |     |                                                          |

Ⅲ 課堂和課後

1. 讓學生加入課程

你可以選擇不在課前手動登記學生,而是在授課時直接讓學生加入課程。

- 1. 讓學生在移動裝置開啟iClass應用程式。
- 2. 登入iClass後, 輕觸主界面的加入 •
- 3. 填上課程代碼, 並輕觸確認 💙 。
- 4. 你亦可以要求學生掃描QR碼, 加入課程。

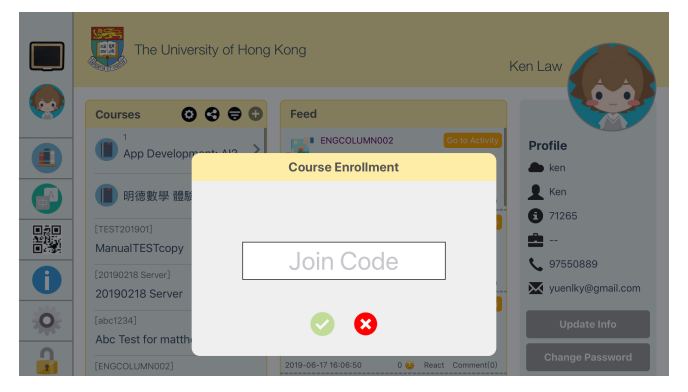

- 2. 收集反饋
  - 1. 讓學生進入課程, 並輕觸開啟活動。
  - 2. 讓學生完成活動,並輕觸上傳 分,提交答案。

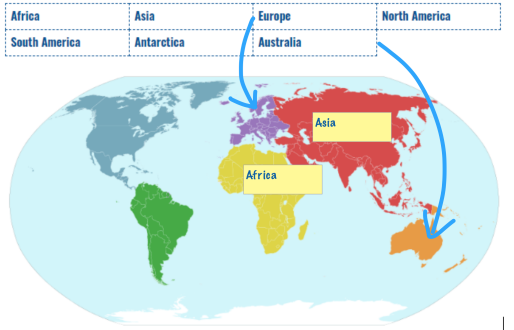

3. 答案上傳後,畫面會提示已成功提交。

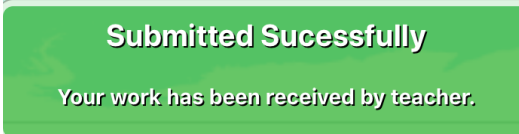

3. 匯報模式

#### <u>課堂討論</u>

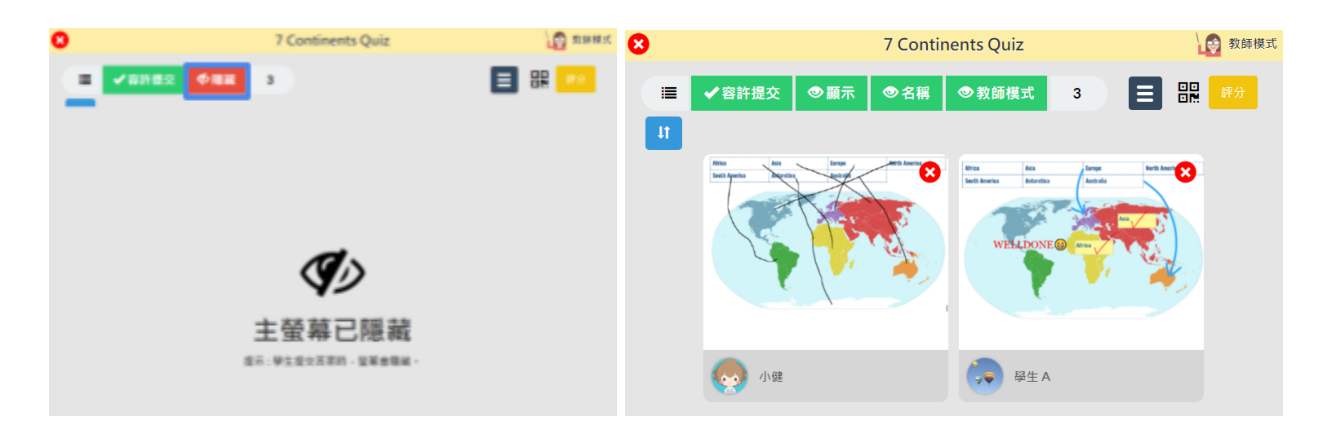

## <u>同學互評</u>

透過同學互評活動,學生可以互相查看、評分和評論彼此的答案。

- 1. 在課程界面創建同學互評 🎤 活動。
- 2. 編輯互評名稱Review name, 並選取要互評的活動Activity to review。
- 3. 點擊新增 新增 , 創建活動。

8

| 同學互評   |                    |   |              |  |
|--------|--------------------|---|--------------|--|
| 查看姓名   | 例:最其他同學評分          |   | 取消           |  |
| 未評閱的活動 | [AU] Reading Aloud | 0 | 開始時間<br>約果計劃 |  |

## <u> 批改答案</u>

- 1. 以教師模式查看活動。
- 2. 點擊評分 靜分, 批改學生答案及寫評語。
- 3. 點擊儲存<sup>儲存</sup>。

|                        |                             | Essay                      |          |             | 183X O   |            | 7 Continents Quis | t . | Switch to Basic vi |
|------------------------|-----------------------------|----------------------------|----------|-------------|----------|------------|-------------------|-----|--------------------|
| - X8022 02             |                             |                            |          |             | RATE De  | ort Report | mport Marking     | 8.5 | Not Rublished      |
|                        | _                           |                            |          | _           | 68       | 神治         | 苔刺                | 分数  | 老师讲话               |
| (BR Q)<br>student test | <u>唐文日端:17 Jul 15</u><br>廣坡 | 2.(11.59.pm) 未登佈<br>建立時間   | ове<br>д | 8:19<br>8:8 | 9 9±/    | -          |                   | 300 | Perfect            |
| 😞 @±A                  | 1                           | 16 Jul 19 (6:34 pm)        | 35       | 0           |          |            |                   |     |                    |
| Student B              | 2                           | 19 Jul 19 (3:56 pm) (Late) | 1        | 0           |          |            |                   |     |                    |
| Student C              | з                           | 加提交装置                      |          |             | 1 Studen | t B 🖌 🖌    | 無愛交苦集             |     |                    |
| A18                    | 71265                       | 無限の法理                      |          |             |          |            |                   |     |                    |

## <u>派發成績和評語</u>

發布成績後, 學生才可查看成績和標準答案。在評分界面,把未發佈Not Published <sup>Not Published</sup>切 換成已發佈 <sup>已發佈</sup>。

| 目前活動已發佈,學生可看見評語。 |               |                             |                                                 |     |         |      |  |  |
|------------------|---------------|-----------------------------|-------------------------------------------------|-----|---------|------|--|--|
| 同學互評             | Export Report | Import Marking              |                                                 | 儲存  |         | 學生答案 |  |  |
|                  | 名稱            | 評分                          | 答案                                              | 分數  | 老師評評    | 语    |  |  |
|                  |               | Africa A<br>South America A | sia Europe North America<br>ataretica Asstrolia |     | Perfect |      |  |  |
|                  | 的/+ ∧         |                             | ALC ALC AND A                                   | 100 |         |      |  |  |
|                  | 学士 A          |                             |                                                 | 100 |         |      |  |  |
|                  |               |                             |                                                 | 1   |         |      |  |  |

注意:評分設定成已發佈時,學生便無法呈交答案。

## <u> 數據分析</u>

選擇題和小測支援答案數據分析,協助你了解學生能力。你可以查看整個班別的能力、學生個人 能力、或是單一題目成績分析。

- 1. 開啟選擇題或小測活動。
- 2. 你可以在此查看班別統計、學生數據及題目分析。

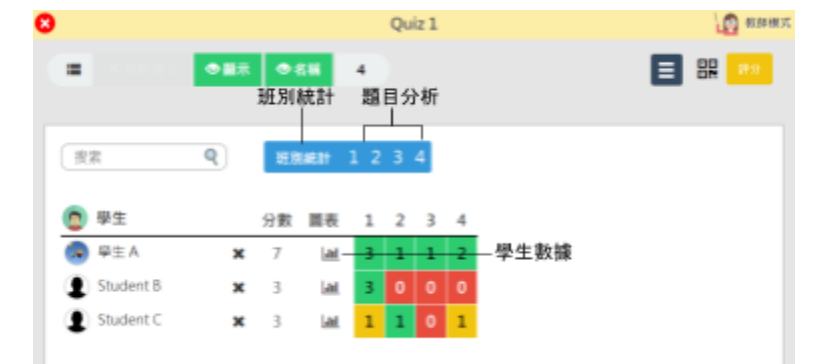

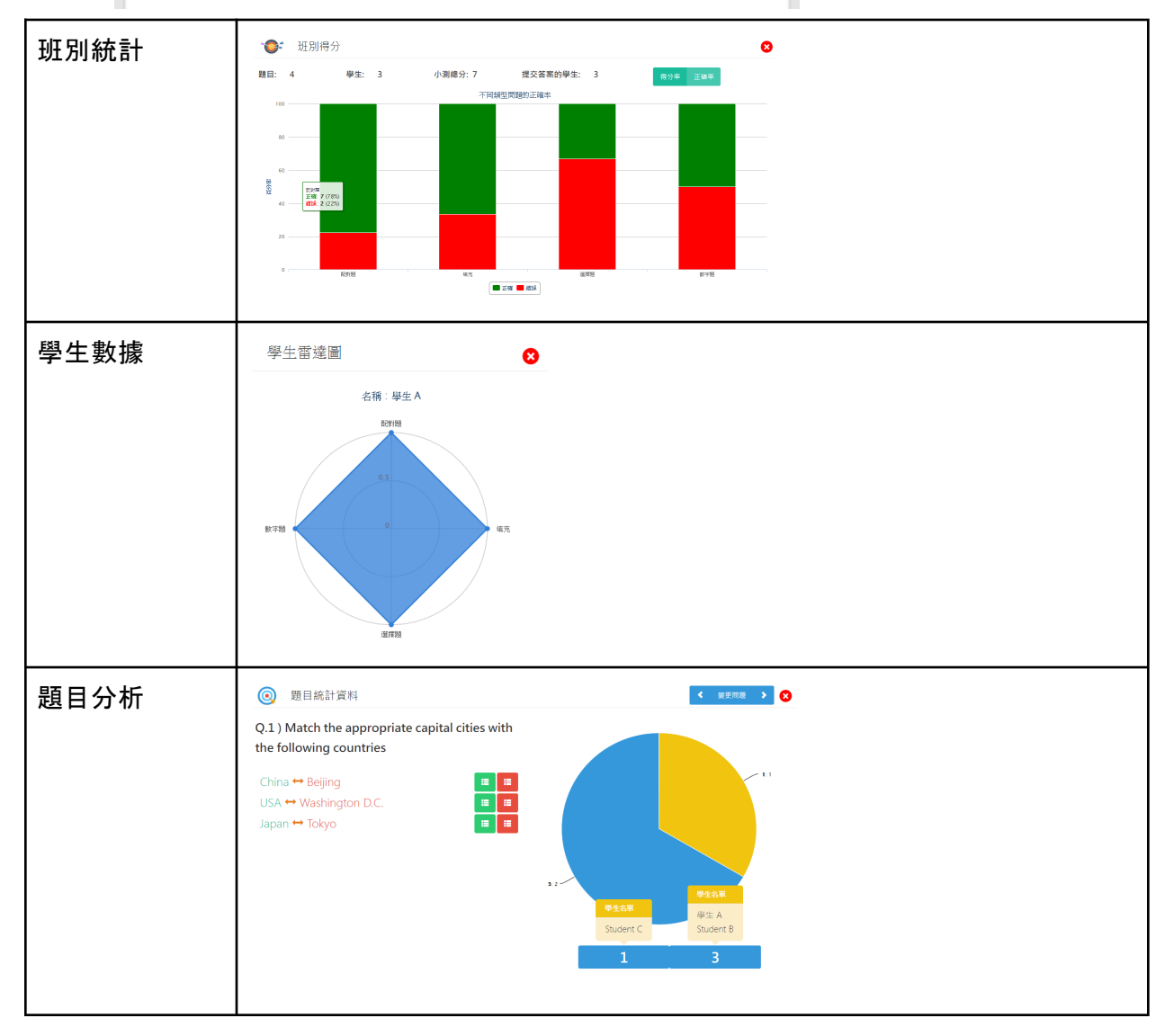